## Auslesen der TSE Soft- und Hardware Version

Das Auslesen der TSE Soft- und Hardware Version erfolgt über das TSE Maintenance Tool, dies darf nur gestartet werden wenn das Kassen Programm geschlossen ist!

Nach dessen Start, fordert dieses Tool zur Eingabe des Laufwerkbuchstabens der TSE auf, dieser kann an zwei Stellen gefunden werden:

1. über den Windows Explorer:

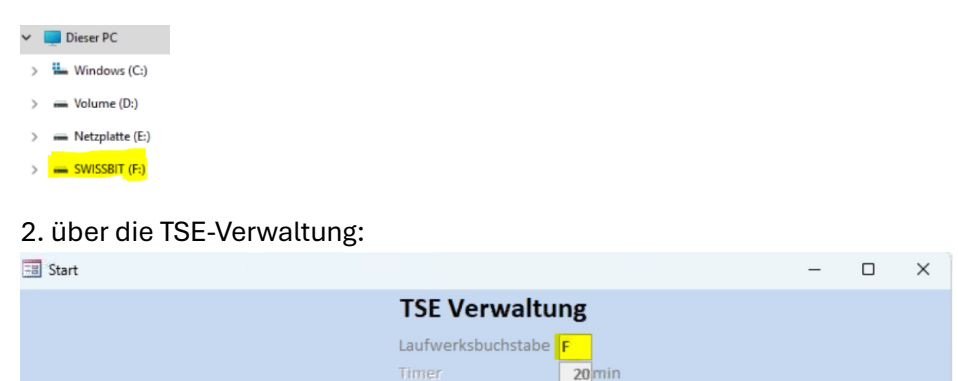

Eine Verknüpfung sollte sich auf dem Desktop der Kasse befinden:

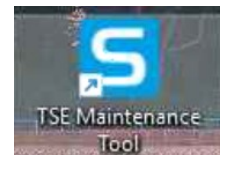

Sobald der Laufgwerksbuchstabe bekannt ist, kann das Tool gestartet werden.

Sollte das TSE Maintenance Tool bei Ihnen nicht installiert sein, findet sich dies unter https://www.trade-software.de/Trade/demos/Maintenance\_Tool.zip

Nach dem Start kann der Laufwerksbuchstabe eingegeben werden:

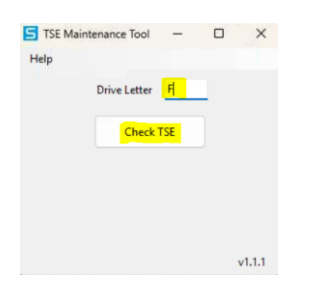

Mit "Check TSE" wird die TSE überprüft.

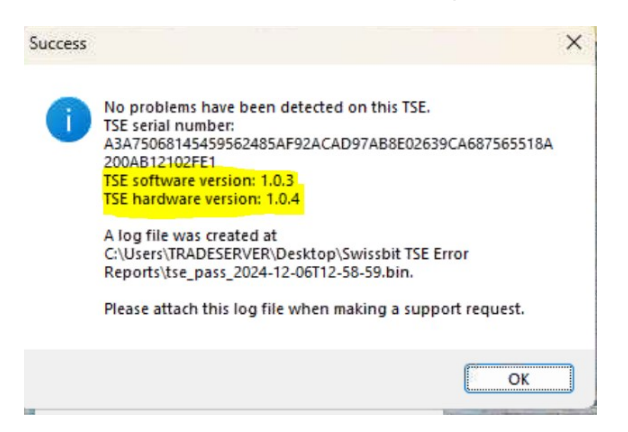

Mit den hier angezeigten Informationen, kann die Zertifikats ID ermittelt werden, die Zuordnung erfolgt über die Tabelle welche sich in der Datei Export\_TSE\_Daten.txt befindet bzw direkt hier etwas tiefer.

In diesem Beispiel ist dies: Hardware Version (HW) 1.0.4 Software Version (SW) 1.0.3

Mögliche Werte sind:

| ΗW    | SW    | Zertifikats ID     |
|-------|-------|--------------------|
| 1.0.4 | 1.0.3 | BSI-K-TR-0362-2019 |
| 1.1.0 | 1.1.0 | BSI-K-TR-0412-2020 |
| 1.0.4 | 1.1.0 | BSI-K-TR-0477-2021 |
| 1.1.1 | 1.0.1 | BSI-K-TR-0563-2023 |

Daraus ergibt sich das Zertifikat BSI-K-TR-0362-2019 welches gemeldet werden muss.